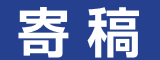

K チャート入門 -コンセプトから計算法まで-

# \_\_\_\_\_

発端は 1990 年のバブル崩壊

13 Kチャートは、筆者が 1990 年に創案し、1995
 14 年に公表した独自の手法である。

1989年末に38,915円の高値をつけた日経平
 均は、翌年4日の大発会には前年末比202円安、
 5日には前日比438円安という波乱の滑り出しと
 なった。3月には一時30,000円の大台を割り込
 んだことから、下げ止まりを期待する投資家も多
 かった。しかし、その後も一進一退を繰り返しな
 がら水準を切り下げて、10月には20,221円と前
 年末の半値近い水準まで下落したのである。

23 1990年を通じてみると、前日比で 400 円以上
24 下落した日は 59 回にも及び、反対に 400 円以上
25 上昇した日も 42 回に達した。毎週、大幅下落が
26 あり、それに近い頻度で大幅反騰があったことに
27 なる。まさに乱高下を繰り返したのである。これ
28 によって、いつ損切りするのか、あるいは難平を
29 入れるのか、混乱して適切な判断ができない投資
30 家は多かった。

31 相場関係者にしても同じである。大手証券各社
32 からは度々相場底打ちコメントが発表され、地場新
33 聞はそれを大きく伝えた。いつか損切りしなければ
34 ならないと分かっていても、相場が戻るといわれれ
35 ば待ちたくなるのが人情である。逃げる機会を見
36 失った。これがバブル崩壊の傷を大きくしたのであ
37 る。どこかで、もう元には戻らない、投げざるを得
38 ないという客観的な判断を下すことはできなかった
39 のだろうか。アナリストとして、自分にできること
40 はなかったのだろうか。深い疑問が残った。
41 良く知られているように、株価は見えない直線

42 に沿うように推移する場面がある (Fig.1)。しば

らくは、この直線に沿って推移しているのだが、11 あるとき、株価は、この直線から離れていってし 12 まい、2度と戻っては来ない(Fig.2)。しかし、13 その後の株価の動きをみると、別の見えない直線 14 に沿って動いているように見える(Fig.3)。そし 15 て時が来ると、株価はまた離れ、次の直線に沿っ 16 て動き出す。Fig.1 はトレンドの継続、Fig.2 トレ 17 ンドの転換、Fig.3 は新しいトレンドの始まりと捉 18 えることもできる。 19

日本テクニカルアナリスト協会 理事

古城 鶴也

では、株価が直線からどのくらい離れたら、元 20 に戻らないのだろうか。あるいは、どのくらいま 21

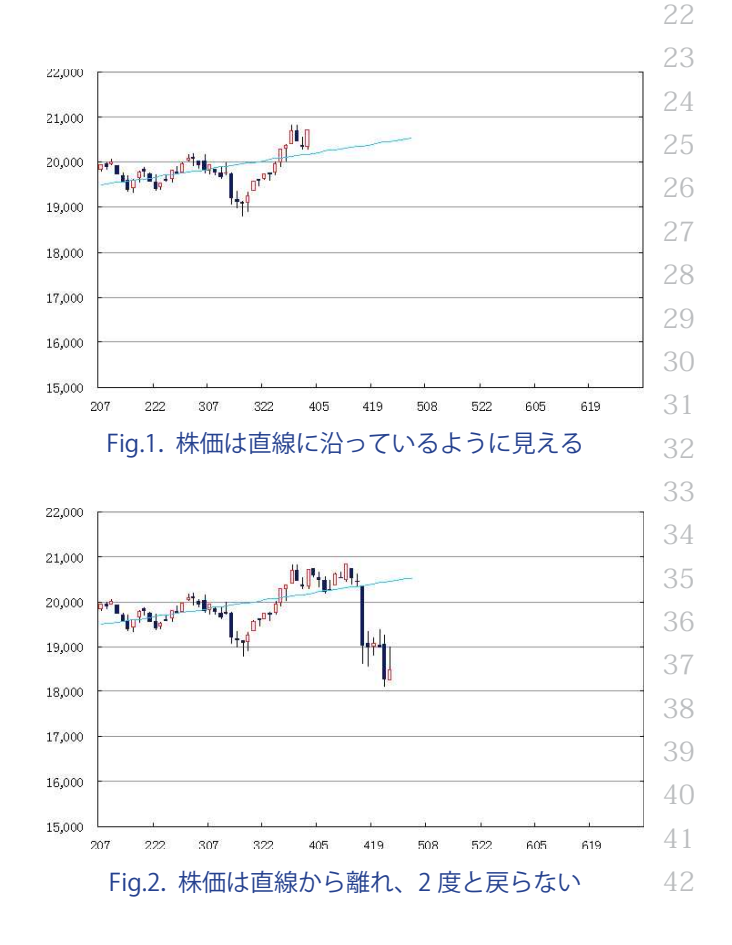

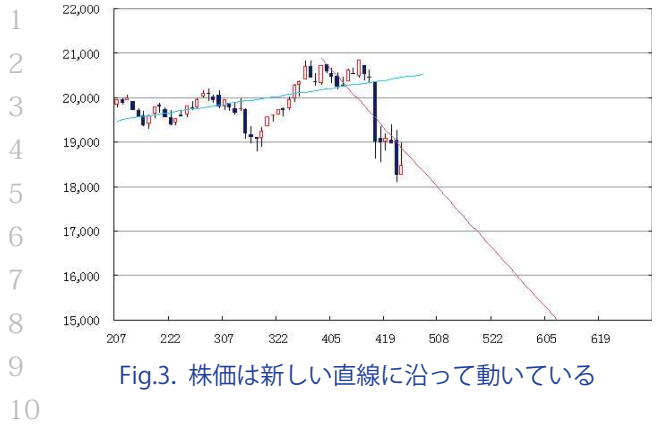

12 でなら元に戻るのだろうか。元に戻るのであれ
 13 ば、今のポジションを解消する必要ないし、場合
 14 によっては、買い乗せや売り乗せの好機といえる
 15 かもしれない。しかし、もう戻らないのであれば、
 16 今のポジションを解消し、場合によっては、反対
 17 のポジションを持たなければならない。元に戻る
 18 か否かによって正反対の投資行動が求められる
 19 ので、この見極めはとても重要である。判断の分
 20 かれ目となる水準を知ることができたとしたら、
 21 1990年の疑問は解決できるかもしれない。

## 3 K チャートの着想

24

25 筆者は、学生時代を農学部で過ごした。そこで、
26 新しい殺虫剤が既存の薬よりも効果があるかどう
27 かを調べる方法を習った。駆除対象の昆虫は生き
28 物なので、同じ種類でも個体によって、薬に対す
29 る抵抗力が強いものから弱いものまで、さまざま
30 なものがいる。1 匹ずつに薬を投与したのでは、
31 薬の効果の差なのか、個体によって異なる抵抗力
32 の差なのかが区別できない。そこで、100 匹のグ
33 ループを2系列用意し、新薬と既存薬を投与して
34 データを取る。その結果を統計処理して、効果に
35 差があるかどうか判断する方法である。

36 2つのグループの平均値に差があるかどうかを
37 判断するには、t 検定という方法を使う。t 検定の
38 結果、2つの値に差があると判定されれば、2つ
39 のグループは別の母集団ということになり、薬の
40 効果にも違いがあるといえる。差がなければ、2
41 つのグループは同一母集団であり、薬効に違いは
42 ないと判断する。

2つのグループを、過去何日間かの株価群と直 1 近株価に置き換えたらどうだろう。直近株価が、 過去の株価群と同一集団といえるかどうかが分か るのではないか。直近株価が過去の株価群と同一 集団なら、これまでのトレンドが続き、トレンドか らかい離していても元に戻る動きとなるのではな いか。直近株価が過去の株価群と異なる集団なら、 トレンドが変わる可能性があり、過去のトレンド 8 に戻る可能性は低いのではないか。その境目をグ ラフにしてローソク足に重ねれば、株価が大きく 動いたときに、日常的変動の範囲内なのか、基調 の転換を警戒しなければならないのかが、一目瞭 12 然となるのではないか。これが、K チャートの基 13 本概念である。しかし、実際に K チャートを描い 14 てみないことには、使えるかどうか分からない。

1990年当時、パソコンの OS は「MS-DOS」が 16 一般的で、スイッチを入れると、黒い画面に「How 17 many files ?」という白文字が表示された。BASIC 18 というプログラム言語のプログラム入力画面であ 19 る。「Lotus 1-2-3」という表計算ソフトもあった 20 が、四則演算と集計くらいしかできなかった。 21

K チャートを見たければ、自分でプログラムを 22
書いて、パソコンに描画させるしか方法はなかっ 23
た。しかし、計算プログラムを書くためには、t 24
検定の計算方法を四則演算に分解する必要があ 25
る。グラフを表示するプログラムでは、line (x1, 26
y1, x2, y2) または box (x1, y1, x2, y2) という形 27
で、すべての画像を直線と四角形の組合せに分解 28
し、xy 座標に置き換える必要がある。 29

特に、チャートを作図するプログラムには苦労 30 した。例えばチャートの縦軸メモリである。表示 31 される期間の株価の最高値と最安値を元にして、32 切りの良い数字のメモリを適切な数、自動的に刻 33 むロジックは難しかった。しかも、メモリの表示 34 は普通の数字だが、間隔は対数である。統計書や 35 プログラム開発入門書を何度も読み直して独学で 36 プログラムを組み、K チャートを表示できるよう 37 になるまでに、5 年近くを要した。 38

# Kチャートの見方

40 41

Kチャートは、水色の帯で示される下値圏、緑 42

色の実線で示される回帰値、桃色の帯で示される 1 高値圏の3つで構成されており、水色と桃色の たなびく雲の間を株価が推移するような図柄とな る。上方にある赤い実線はボリンジャーバンドの 4 +2σ、下方にある紺色の実線は同-2σである。 K チャートは、ボリンジャーバンドと混同される 7 ことも多いので、差異が分かるように参考表示し ている。想定通りなら、水色の帯の下端から桃色 8 の帯の上端までの間に株価の95%が含まれ、水 9 10 色の帯の上端から桃色の帯の下端までの間、すな 11 わち上下の帯に挟まれた空白部分に 75% が含ま 12 れているはずである。

13 中央の緑色の実線は、20期(日、週、月)で
14 計算された最小自乗法による回帰値であり、価格
15 推移のトレンドを表している。株価は回帰値の周
16 辺を上下しながら推移し、基本的には、回帰値か
17 ら上方または下方へ長期間かい離し続けることは
18 ない。

19 下値圏の下端は、直近 20 期の価格推移が続い
 20 ているのであれば、この水準を割り込む可能性は
 21 2.5%以下である。下値圏の上端は、直近 20 期の
 22 価格推移が続いているのであれば、この水準を割
 23 り込む可能性は 12.5%以下である。

24 高値圏の上端は、直近 20 期の価格推移が続い
25 ているのであれば、この水準を上回る可能性は
26 2.5%以下である。高値圏の下端は、直近 20 期の
27 価格推移が続いているのであれば、この水準を超
28 える可能性は 12.5%以下である。

29 下値圏を割り込む、あるいは高値圏を上回る可
30 能性が 2.5% ということは、直近 20 期の価格推
31 移が続いている可能性が 1/40 しかないというこ
32 とである。それぞれの水準を 2 回連続して突破
33 する可能性は 1/40 の 2 乗、1/1600、3 回連続
34 なら同 3 乗の 1/64000 である。これは裏を返せ
35 ば、2 回連続突破なら 1599/1600、3 回連続なら
36 63999/64000 の確率で過去の推移とは異なると
37 いうことになる。通常の相場では、株価は回帰値
38 を中心として、下値圏と高値圏の間を往復するよ
39 うに推移するが、連続して下値圏を割り込む、あ
40 るいは高値圏を上回るときは、トレンドが転換し
41 た可能性が大きいと判断するほうが妥当である。
42 1990 年の状況を再確認してみる。Fig.4 の日

経平均日足は、年初から連続して下値圏の下端 1 を押し下げるように推移しており、Kチャートは 2 1989年末までのトレンドとは異なる局面を迎え 3 た可能性が高いことを示唆していた。1月後半に 4 は持ち直したものの、2月後半には再び下値圏を 5 大きく押し下げる展開となって、異様な下落であ 6 ることを示唆した。 7

Fig.5 の日経平均週足は、1 月に下値圏の下端を 8 割り込んだ後、いったん下げ止まったものの、2 9 月末には大陰線となって下値圏を割り込み、下落 10 の強烈さを示唆した。3 月は同様の強烈な下げが 11 続き、上昇相場が完全に崩壊したことを示した。 12

**Fig.6**の日経平均月足は、2月は下値圏で下げ止 13 まったものの、3月には下値圏を割り込み、異常 14 な下落であることを示唆した。5月にかけて小反 15 発があったが、その後再び下げ基調となり、月足 16 も下降基調入りが鮮明となった。 17

結果的に、1990年は長い下落相場の序章に過 18 ぎなかったが、K チャートの日足や週足の動きか 19

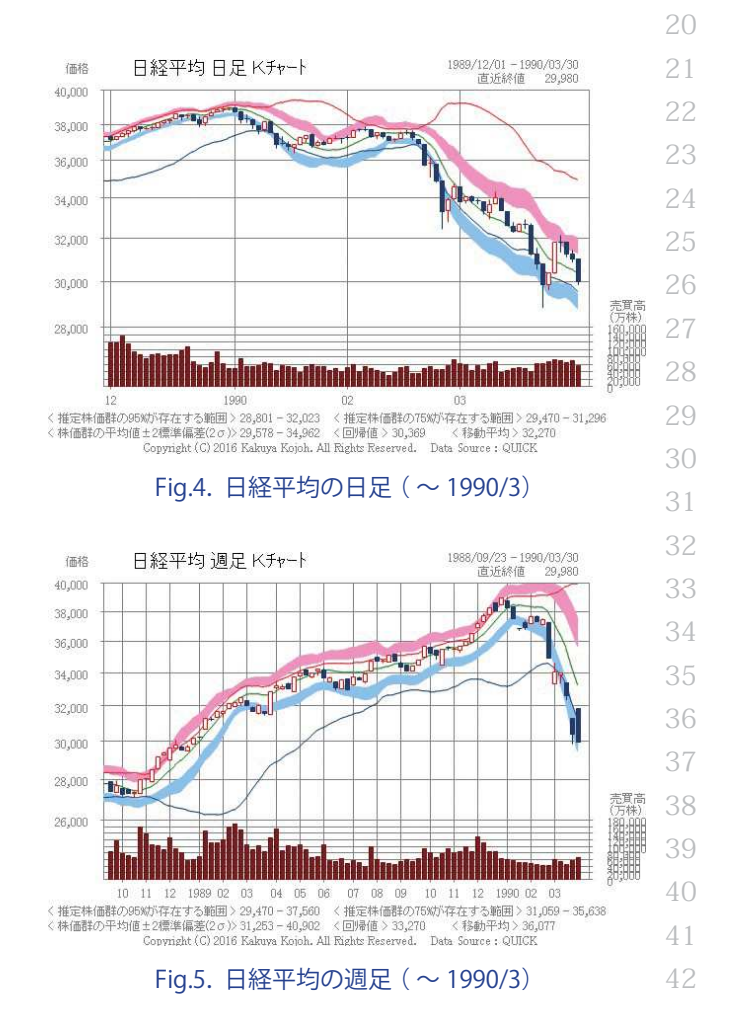

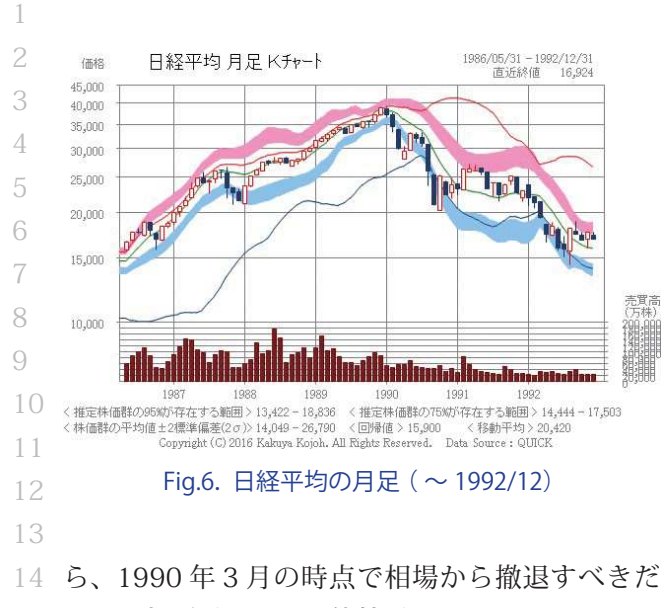

15 という判断ができた可能性がある。

16 Kチャートは、経済指標の分析にも有効である。
17 Fig.7 は米国の新設住宅着工許可件数の推移を示し
18 たものである。2006 年半ばには、下落基調が鮮
19 明となっていたことが分かる。これを見て筆者は
20 月次レポートで発表、同業アナリストや知り合い
21 のマスコミ関係者に注意喚起をしたが、残念なが
22 ら広く周知するには至らなかった。

23 注意喚起が早過ぎたからである。米国でサブプ
24 ライムローン問題が浮上したのは 2007 年 3 月、
25 ベアスターンズ傘下のヘッジファンドが行き詰
26 まったのは 2007 年 7 月、ベアスターンズが破た
27 んしたのは 2008 年 5 月、リーマンブラザーズ
28 が倒産したのは 2008 年 9 月であった。K チャー
29 トで異常が認められてから、2 年以上が経過して
30 いた。

31

# 2 バックテストとファットテール問題

33

このようにして計算した K チャートのバンド

35 は、本当に意図した範囲を示しているのだろう
36 か。そこで、長期間の過去データを用いて、想定
37 される範囲からどれだけ逸脱したかを実測してみ
38 た。用いたデータは、Table 1 の通りで、株式会
39 社 QUICK が提供する情報サービス「Qr1」で取得
40 できる、最長期間のデータである。

41 また、比較対照する指標として標準偏差を用い42 るボリンジャーバンド、標準誤差バンドを計算し、

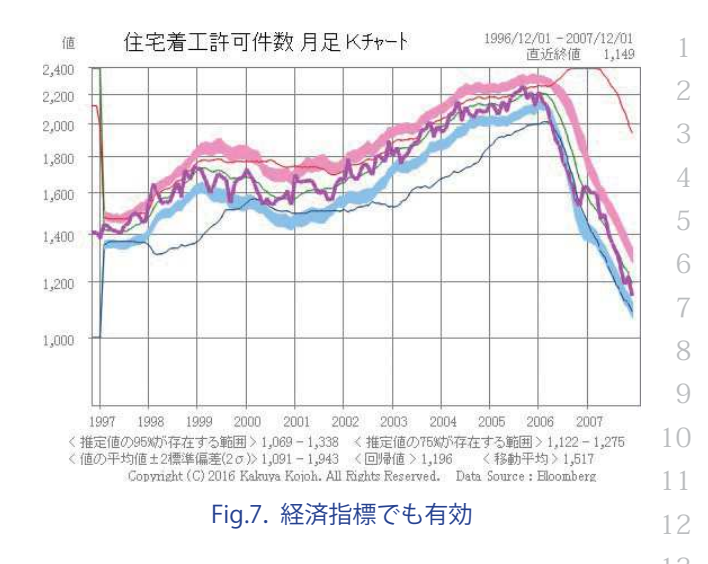

#### Table 1. 供試データ

|    | 対象     | データ期間                | 有効データ数 |
|----|--------|----------------------|--------|
| 日足 | 日経平均   | 1990/1/4~2015/12/30  | 6,375  |
|    | ダウ工業株  | 1990/1/2~2015/12/31  | 6,536  |
|    | 米ドル/円  | 1990/1/4~2015/12/30  | 6,375  |
|    | 長期国債先物 | 1999/7/22~2015/12/30 | 4,020  |
|    | 日経平均   | 1976/4/1~2015/12/30  | 2,055  |
| 週  | ダウ工業株  | 1983/9/1~2015/12/31  | 1,670  |
| 足  | 米ドル/円  | 1980/1/4~2015/12/30  | 1,858  |
|    | 長期国債先物 | 1998/1/4~2015/12/30  | 922    |
| 月足 | 日経平均   | 1976/4~2015/12       | 459    |
|    | ダウ工業株  | 1983/9~2015/12       | 370    |
|    | 米ドル/円  | 1980/1~2015/12       | 414    |
|    | 長期国債先物 | 1993/9~2015/12       | 250    |

それぞれから逸脱した回数を調べた。

具体的には、Kチャートについては、中値(高 27 値と安値の平均値)を用いて計算するので、中値 28 が95% 上限を上回った回数、95% 下限を下回っ 29 た回数、75% 上限を上回った回数、75% 下限を 30 下回った回数をカウントした。ボリンジャーバン 31 ドについては、ティピカル値(高値、安値、終値 32 の平均値)を用いて計算するので、ティピカル値 33 が移動平均+2標準偏差を上回った回数、移動平 34 均-2標準偏差を下回った回数、移動平均+1標 35 準偏差を上回った回数、移動平均-1標準偏差を 36 下回った回数をカウントした。標準誤差バンドで 37 は、中値を用いて計算したので、中値が回帰値+ 38 2標準誤差を上回った回数、回帰値-2標準誤差 39 を下回った回数、回帰値+1標準誤差を上回った 40 回数、回帰値-1標準誤差を下回った回数をカウ 41 ントした。 42 ボリンジャーバンドは、米国のジョン・ボリン
 ジャー氏が 1990 年ごろに考案した指標である。
 ティピカル値を用いて計算し、20日間で計算した
 標準偏差の2倍の値を、同じ期間で計算した移動
 平均に加減する。株価が移動平均を中心として正
 規分布することを前提としており、移動平均±2
 標準偏差の間に約 96% が入ると考えられている。

標準誤差バンド (Standard Error Bands) は、ジョ
ン・アンダーソンが考案した指標で、略して SE
バンドともいう。最小自乗法で計算した回帰値に
標準誤差を一定数倍した値を加減する。ここでは、
20日間の中値を用いて回帰値と標準誤差を計算
し、標準誤差の倍数として2を用いた。回帰値±
2標準誤差の間に約95% が入ると期待されるから
である。

16 標準偏差と標準誤差の違いを概略的に述べる
17 と、標準偏差が、データがどのくらい散らばって
18 いるかを示すのに対し、標準誤差は、平均値がど
19 のくらい散らばっているかを示す。標準誤差の中
20 心値は回帰値であるため、移動平均に比べて遅行
21 性が少ない特徴がある。

3つのチャートがどの程度異なるのかを Fig.8
 に示した。+2σと-2σの点線で挟まれた範囲
 がボリンジャーバンド、+2SE と-2SE の一点鎖

線で挟まれた範囲が標準誤差バンド、95% 上限と 1 95% 下限の実線で挟まれた範囲が K チャートであ る。ボリンジャーバンドは、上昇局面においては 価格の下方に大きな余裕があるのに対して、価格 4 の上方には余裕が少ない。反対に下降局面では、 価格の上方に大きな余裕があるのに対して、価格 6 の下方には余裕が少ない特徴がある。標準誤差バ ンドは、ボリンジャーバンドと同様の傾向はある 8 もののはるかに軽微で、バンドの幅は3者の中で 9 最も狭い。Kチャートは標準誤差バンドに似てい 10 るが、バンドの幅は標準誤差バンドよりも広く、 バンド幅の拡大、縮小の変化が大きい傾向がある。

Table 2を見ると、ボリンジャーバンドでは、13日経平均、ダウ工業株、米ドル、長期国債先物の日足、週足、月足のいずれにおいても、移動平均15±2 標準偏差の範囲から1割強が逸脱していた。16この範囲には約95%が入るとされているが、実17際には87、88%程度しか入っておらず、ダウエ18業株の月足では16.22%と、想定の3倍以上逸脱19することが分かった。20

標準誤差バンドでは、同じ4指標の日足、週足、21 月足のいずれにおいても、回帰値±2標準誤差の22 範囲から1割弱が逸脱していた。この範囲には約23 95%が入るとされているが、実際には90%程度24

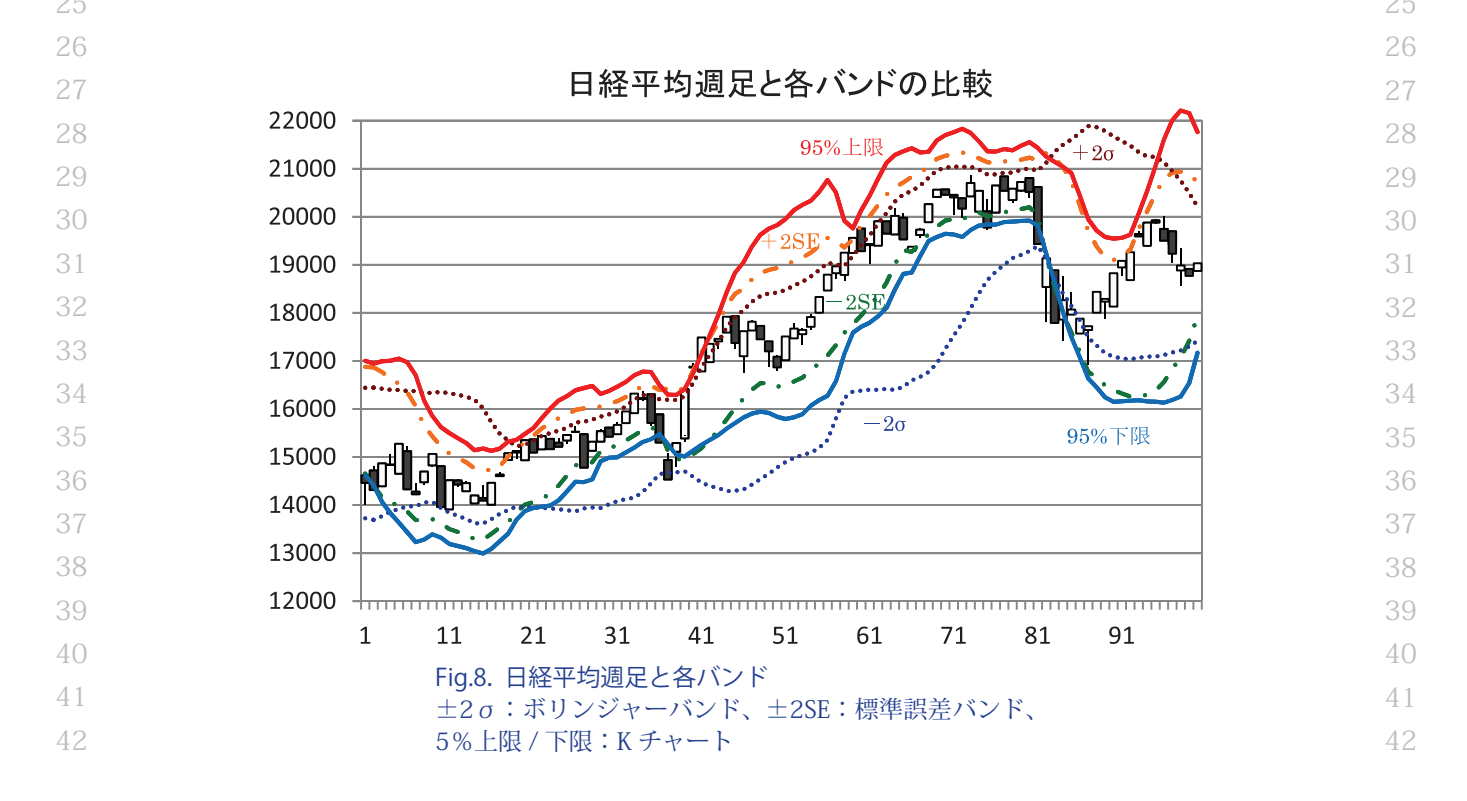

| 2   |                                   | 対象     | ボリンジャーバンド | 標準誤差 | Kチャート |
|-----|-----------------------------------|--------|-----------|------|-------|
| 3   |                                   | 日経平均   | 11.87     | 7.89 | 4.46  |
| 4   | Ы                                 | ダウ工業株  | 11.60     | 8.30 | 4.93  |
| 4   | 足                                 | 米ドル/円  | 12.35     | 7.61 | 4.16  |
| 5   |                                   | 長期国債先物 | 10.25     | 8.26 | 5.00  |
| 6   |                                   | 日経平均   | 12.99     | 8.52 | 4.97  |
|     | 週                                 | ダウ工業株  | 12.63     | 7.73 | 4.62  |
| (   | 足                                 | 米ドル/円  | 13.67     | 8.40 | 5.71  |
| 8   |                                   | 長期国債先物 | 10.95     | 8.25 | 4.89  |
| 9   |                                   | 日経平均   | 13.07     | 9.61 | 5.03  |
| 1.0 | 月                                 | ダウ工業株  | 16.22     | 9.49 | 5.16  |
| 10  | 足                                 | 米ドル/円  | 14.01     | 8.23 | 5.58  |
| 11  |                                   | 長期国債先物 | 11.60     | 7.23 | 5.24  |
|     | ギリンパー シンド・投発室坊」の標準信若 - 標準調若シンド・口唱 |        |           |      |       |

#### Table 2. バンド範囲から逸脱する確率(1)

ボリンジャーバンド:移動平均±2標準偏差、標準誤差バンド:回帰
 値±2標準誤差、Kチャート:存在確率 95%の範囲。計算期間はすべ
 て 20 期。

1 /

15 しか存在せず、想定の2倍近くが逸脱したことに16 なる。

17 Kチャートでは、同じ4指標の日足、週足、月
18 足のいずれにおいても、存在確率 95% の範囲か
19 ら 5% 前後が逸脱しており、おおむね想定通りで
20 あった。

Table 3 を見ると、ボリンジャーバンドでは、
 同じ4指標の日足、週足、月足のいずれにおいても、
 移動平均±1標準偏差の範囲から6割前後が逸脱
 していた。この範囲には約67%が入るとされて
 いるが、実際にはその半分程度しか存在しないこ
 とになる。

27 標準誤差バンドでは、同じ4指標の日足、週足、
28 月足のいずれにおいても、回帰値±1標準誤差の
29 範囲から45%前後が逸脱していた。この範囲には
30 約67%が入るとされているが、実際にはその2/3
31 程度しか存在しないことになる。

32 Kチャートでは、同じ4指標の日足、週足、月
33 足のいずれにおいても、存在確率 75% の範囲か
34 ら 23% 前後が逸脱しており、おおむね想定通り
35 であった。

36 以上から、ボリンジャーバンドや標準誤差バン
37 ドでは、想定よりも逸脱する率が著しく大きいこ
38 とが分かった。このことは、価格の分布が正規分
39 布よりもなだらかで、すそ野が厚い分布、いわゆ
40 るファットテールであることを示唆しており、標
41 準偏差や標準誤差ではリスク管理が難しいことを
42 意味する。一方、K チャートが示す範囲からの逸

#### Table 3. バンド範囲から逸脱する確率(2)

|    | 対象     | ボリンジャーバンド               | 標準誤差  | Kチャート |
|----|--------|-------------------------|-------|-------|
| 日足 | 日経平均   | 58.37                   | 47.33 | 24.34 |
|    | ダウ工業株  | 58.84                   | 45.35 | 24.12 |
|    | 米ドル/円  | 56.82                   | 44.49 | 22.61 |
|    | 長期国債先物 | 59.18                   | 44.94 | 23.87 |
| 週足 | 日経平均   | 60.39                   | 45.67 | 24.50 |
|    | ダウ工業株  | 60.24                   | 45.24 | 22.72 |
|    | 米ドル/円  | 57.91                   | 47.39 | 23.92 |
|    | 長期国債先物 | 59.22                   | 45.06 | 23.37 |
| 月足 | 日経平均   | 67.76                   | 46.07 | 26.04 |
|    | ダウ工業株  | 69.46                   | 48.51 | 23.91 |
|    | 米ドル/円  | 64.01                   | 41.65 | 22.57 |
|    | 長期国債先物 | 54.40                   | 40.16 | 19.35 |
|    | 長期国債先物 | 54.40<br>* · 按新亚切 + 1 t | 40.16 | 19.35 |

ボリンジャーバンド:移動平均±1 標準偏差、標準誤差バンド:回帰 値±1 標準誤差、K チャート:存在確率 75% の範囲。計算期間はすべ て 20 期。

脱はおおむね想定通りと、他の2指標に比べて信 1 頼度が著しく高く、ファットテール問題も回避で 1 きることが示された。

#### K チャートの計算方法

20

14

K チャートは t 検定をベースとして組み立てら 21 れたが、公式通りの算式で示される信頼区間は非 22 常に狭いものだった。そのままでは利用できない 23 ので、信頼区間を計算期間分累積することを思い 24 ついた。公式からは離れるが、バックテストの結 25 果は想定通りであることを示唆している。 26

この計算ロジックは、EXCEL のセル関数では計 27 算できないのだろうか。EXCEL には t 検定を計算 28 する関数がいくつか用意されており、そう難しい 29 ことではないように思えた。筆者が普段利用して 30 いる VBA マクロは、簡便とはいえコンピュータ・ 31 プログラムには変わりがない。プログラミングに 32 は、いろいろな作法や決め事があり、普通の投資 33 家にはハードルが高いことも予想される。 34

しかし、K チャートのバンド幅を計算するロ 35 ジックは、見た目以上に複雑な繰り返し計算と 36 なっていた。結果的に、セル関数に置き換えるこ 37 とには成功したものの、シートは A 列から CK 列 38 まで 89 列を使用する、予想以上に煩雑なものに 39 なった。以下にセル関数で求める方法と、ユーザー 40 定義関数を登録して求める方法の両方を示したの 41 で参照されたい。 42

なお、Kチャートの計算ロジックや計算プログ
 ラムについての著作権は主張するが、使用権は開
 放するので自由に利用してもらって構わない。た
 だし、利用については自己責任の下に行われるも
 のとし、利用した結果について、筆者は一切の責
 任を追わない。

## <K チャートの計算方法・セル関数で計算する>

10 以下で作成された EXCEL シートは、VBA マク
 11 ロと全く等しい結果を返す。しかし、VBA では簡
 12 単な計算も、セル関数に置き換えると大変煩雑な
 13 ものになってしまった。K チャートを計算するに
 14 は、現状では 89 列が必要である。

15

8

9

## 16 **1. データの入力**

- 17 ここでは、A1 セルに銘柄名を入れ、2 行目に各
   18 列のタイトルを入れるものとする。分析対象とな
   19 る価格データを入れるのは A 列 ~ F 列である。
- 20 A列: A2 セルに「日付」と入力し、A3 セル以下
- 21 に日付のデータを入れる。上から古い順に並
   22 べ、最下段の行が最新データとなるように
   23 する。
- 24 B列: B2 セルに「始値」と入力し、B3 セル以下25 に始値のデータを入れる。
- 26 C列:C2セルに「高値」と入力し、C3セル以下27 に高値のデータを入れる。
- 28 D列: D2 セルに「安値」と入力し、D3 セル以下29 に安値のデータを入れる。
- 30 E列: E2 セルに「終値」と入力し、E3 セル以下31 に終値のデータを入れる。
- 32 F列: F2 セルに「出来高」と入力し、F3 セル以
   33 下に出来高のデータを入れる。
- 34 G列:G2セルに「中値」と入力し、G3セルに
- 35 「=(C2+D2)/2」という計算式を入れる。G3 セ
- 36 ルをコピーし、G4以下、データのある最終
   37 行までを選択して貼りつける。
- 38 H列:H2セルに「対数」と入力し、H3セルに
   39 「=LOG10(G3)\*1000」という計算式を入れる。
- 40 H3 セルをコピーし、H4 以下、データのある
- 41 最終行までを選択して貼りつける。
- 42 【列: I2 セルに「中値平均」と入力し、I22 セル

に「=AVERAGE(H2:H22)」という計算式を入 1 れる。H3 セルをコピーし、I23 以下、データ 2 のある最終行までを選択して貼りつける。 3

#### 2. Sx の計算

Sx の計算では、計算対象とする価格系列につい6て、19日前を1、18日前を2…1日前を19、当7日を20というように時間の番号を振り、それぞ8れの時間番号から時間番号の平均を差し引いた値9の2乗を累積する計算を行う。Sx は、「=DEVSQ(xx10: yy)」という式で求められるが、累積途中の値も11使用するためブレークダウンした計算を行う。12

- J列:J1セルに「20」と入力し、計算期間が20 13 であることを明示する。J2セルに「時間」と 14 入力し、J3セルからJ22セルまでに1から 15 20までの数字を入力する。 16
- K列:K1セルに「=(J1+1)/2」という計算式を入 17 力する。K2セルに「Sx」と入力し、K3セル 18 に「=J3-\$K\$1」という計算式を入れる。K3 19 セルをコピーし、K4セルからK22セルまで 20 を選択して貼りつける。 21
- L 列:L2 セルに「Sx<sup>2</sup>」と入力し、L3 セルに 22 「=K3<sup>2</sup>」という計算式を入れる。L3 セルを 23 コピーし、L4 セルからL22 セルまでを選択 24 して貼りつける。 25
- M列:M1セルに「=DEVSQ(J3:J22)」という計算26 式を入れる。M2セルに「累積Sx^2」と入力27 し、M3セルに「=L3」という計算式を入れる。28 M4セルには「=M3+L4」という計算式を入れ、29 M4セルをコピーし、M5セルからM22セル30 までを選択して貼りつける。M1セルの値と31 M22セルの値が等しいことを確認する。32

## 3. Sy の計算

Sy の計算では、計算対象とする価格系列につ 35 いて、それぞれの価格から価格系列の平均値を差 36 し引いた値の2乗を累積する計算を行う。Sy は、37 「=DEVSQ(xx:yy)」という式で求められるが、累 38 積途中の値も使用するためブレークダウンした計 39 算を行う。便宜上、N 列は空列とする。 40

O列:O2セルに「Sy1」と入力する。O22セルに 41 「=(\$H3-\$I22)^2+N22」という計算式を入れ 42

34

る。022 セルをコピーして、023 からデータ 1 のある最終行まで選択して貼りつける。 P列: P2 セルに「Sy2」と入力する。O22 セルを コピーして P22 セルに貼りつける。「=(\$H3-4 \$I22)^2+022」という計算式が入るので、 6 「\$H3」を「\$H4」に書き換える。P22 セル 7 をコピーして、P23からデータのある最終行 まで選択して貼りつける。 8 Q列~AG列:Q2~AG2セルには「Sy3」~ 9 「Sy19」と数字を1つずつ加算しながら入力 する。Q22~AG22 セルには左隣のセルをコ ピーして貼りつけ、「\$H」に続く数字は1つ ずつ加算する。Q22 ~ AG22 のセルをコピー し、Q23~AG23からそれぞれの最終行まで 14 を選択して貼りつける。 16 AH 列: AH1 セルに「=DEVSQ(H3:H22)」という 計算式を入力する。AH2 セルに「累積 Sy^2」 18 と入力する。AG22 セルをコピーして AH22 セルに貼りつける。「=(\$H21-\$I22)^2+AG22」 という計算式が入るので、「\$H21」を「\$H22」 に書き換える。AH22 セルをコピーして、 AH23からデータのある最終行まで選択して 貼りつける。AH1の値がAH22の値と等しい 24 ことを確認する。

## 26 4. Sxy の計算

27 Sxy の計算では、計算対象とする価格系列につ
28 いて、それぞれの時間番号から時間番号の平均を
29 差し引いた値に、それぞれの価格から価格系列の
30 平均値を差し引いた値を掛け合わせた結果を累積
31 する。Sxy は「=COVAR(xx : xx, yy : yy)\* zz」とい
32 う計算式で求められるが、累積途中の値も使用す
33 るためブレークダウンした計算を行う。便宜上、
34 AI 列は空列とする。
35 AJ 列: AJ2 セルに「Sxy1」と入力する。AJ22 セ
36 ルに「=(\$H3-\$I22)\*\$K\$3+AI22」という計算
37 式を入れる。AJ22 セルをコピーして、AJ23
38 からデータのある最終行まで選択して貼りつ
39 ける。

- 40 AK列:AK2セルに「Sxy2」と入力する。AJ22
- 41 セルをコピーして AK22 セルに貼りつける。
- 42 「=(\$H3-\$I22)\*\$K\$3+AJ22」という計算式が

入るので、「\$H3」を「\$H4」に、「\$K\$3」を 1
 「\$K\$4」に書き換える。AK22 セルをコピー 2
 して、AK23 からデータのある最終行まで選 3
 択して貼りつける。 4

- AL 列~BB 列: AL2~BB2 セルには「Sxy3」~5
  「Sxy19」と数字を1つずつ加算しながら入6
  力する。AL22~BB22 セルには左隣のセル7
  をコピーして貼りつけ、「\$H」に続く数字と8
  「\$K\$」に続く数字をそれぞれ1つずつ加算す9
  る。AL22~BB22のセルをコピーし、AL2310
  ~BB23からそれぞれの最終行までを選択し11
  て貼りつける。12
- BC 列:BC1 セルに「=COVAR(H3:H22,J\$3:J\$22) 13 \*\$J\$1」と入力する。BC2 セルに「累積 14 Sxy」と入力する。BB22 セルをコピーし 15 て BC22 セル に 貼 り つける。「=(\$H21- 16 \$I22)\*\$K\$21+BB22」という計算式が入るの 17 で、「\$H21」を「\$H22」に、「\$K\$21」を 18 「\$K\$22」に書き換える。BC22 セルをコピー 19 して、BC23 からデータのある最終行まで選 20 択して貼りつける。BC1 の値が BC22 の値と 21 等しいことを確認する。 22

## 5. Sek の計算

Se は、Sy - Sxy \* Sxy / Sx という式で計算する。25累積途中の Sx、Sy、Sxy の値を用いて計算し、そ26の計算結果をさらに累積する。標準誤差を計算す27る「STEYX(xx : xx, yy : yy)」とは計算結果が異なる。28便宜上、BD 列は空列とする。29

24

- BE 列: BE2 セルに「Se1」と入力し、BE22 セ 30
   ルに「=O22-AJ22^2/\$M\$3+BD22」という 31
   計算式を入れる。BE22 セルをコピーして、32
   BE23 からデータのある最終行まで選択して 33
   貼りつける。 34
- BF 列:BF2 セルに「Se2」と入力し、BE22 セル 35 をコピーして BF22 セルに貼りつける。BF22 36 セルには「=P22-AK22^2/\$M\$3+BE22」と 37 いう計算式が入るので、「\$M\$3」を「\$M\$4」 38 に書き換える。BF22 セルをコピーして、39 BF23 からデータのある最終行まで選択して 40 貼りつける。 41

BG 列  $\sim$  BW 列: BG2  $\sim$  BW2 セルには「Se3」  $\sim$  42

- 「Se19」と数字を1つずつ加算しながら入力
   する。BG22~BW22セルには、左隣のセル
   をコピーして貼りつけ、「\$M\$」に続く数字
- 4 を1つずつ加算する。BG2~BW22のセル
   5 をコピーし、BG23~BW23からそれぞれの

6 最終行までを選択して貼りつける。

- 7 BX 列: BX2 セルに「Sek」と入力し、BW22 セル
  8 をコピーして BX22 セルに貼りつける。BX22
  9 セルには「=AH22-BC22^2/\$M\$21+BW22」
  10 という計算式が入るので、「\$M\$21」を
  11 「\$M\$22」に書き換える。BX22 セルをコピー
  12 して、BX23 からデータのある最終行まで選
  13 択して貼りつける。
- 14

## 15 6. K チャートの範囲の計算

16 視覚的な区切りとするため、便宜的に BY 列を17 空列とする。

- BZ列:BZ2セルに「Ve」と入力する。BZ22セル
   に「=BX22/(\$J\$1-2)」という計算式を入れる。
- BZ22 セルをコピーして、BZ23 からデータの
   ある最終行まで選択して貼りつける。
- 22 CA列: CA2 セルに「Beta」と入力する。CA22 セ
- 23 ルに「=BC22/\$M\$1」という計算式を入れる。
- 24 CA22 セルをコピーして、CA23 からデータ
- 25 のある最終行まで選択して貼りつける。
- CB列: CB2 セルに「Alpha」と入力する。CB22
   セルに「=I22-CA22\*\$K\$1」という計算式を
   入れる。CB22 セルをコピーして、CB23 か
   らデータのある最終行まで選択して貼りつ
   ける。
- 31 CC 列: CC2 セルに「LR」と入力する。CC22 セ
   32 ルに「=(CB22+CA22\*(\$J\$1))/1000」という
   計算式を入れる。CC22 セルをコピーして、
- 34 CC23 からデータのある最終行まで選択して
- 35 貼りつける。この値が、価格系列を基に計算
- 36 された、回帰値の対数である。
- 37 CD 列: CD1 セルに「=T.INV.2T(0.05,\$J\$1-1)」
  38 という式を入れ、確率が0.05、自由度が
  39 \$J\$1-1の場合のt値(両側検定)を求め
  40 る。CD2 セルに「範囲95」と入力する。
  41 CD22 セルに「==\$CD\$1\*SQRT((1/\$J\$1+(1-
- 42 \$K\$1)\*(1-\$K\$1)/\$M\$1)\*BZ22)/1000」とい

う計算式を入れる。CD22 セルをコピーして、1
CD23 からデータのある最終行まで選択して2
貼りつける。この値が、回帰値から95%の3
上下限までのかい離幅(対数)である。4

- CE 列: CE1 セルに「=T.INV.2T(0.25,\$J\$1-1)」5 という式を入れ、確率が0.25、自由度6 が\$J\$1-1の場合のt値を求める。CE2セ7 ルに「範囲75」と入力する。CE22セル8 に「=\$CE\$1\*SQRT((1/\$J\$1+(1-\$K\$1)\*(1-9 \$K\$1)/\$M\$1)\*BZ22)/1000」という計算式を10 入れる。CE22セルをコピーして、CE23か11 らデータのある最終行まで選択して貼りつけ12 る。この値が、回帰値から75%の上下限ま13 でのかい離幅(対数)である14
  - 15

# 7. 作図用データの計算

視覚的な区切りとするため、便宜的に CF 列を 17空列とする。18

- CG 列: CG2 セルに「95%下限」と入力する。19
   CG22 セルに「=10^(CC22-CD22)」という 20
   計算式を入れる。CG22 セルをコピーして、21
   CG23 からデータのある最終行まで選択して 22
   貼りつける。 23
- CH列: CH2 セルに「75%下限」と入力する。24
  CH22 セルに「=10^(CC22-CE22)」という 25
  計算式を入れる。CH22 セルをコピーして、26
  CH23 からデータのある最終行まで選択して 27
  貼りつける。 28
- CI列: CI2 セルに「回帰値」と入力する。CI22 セ 29
   ルに「=10<sup>C</sup>C22」という計算式を入れる。30
   CI22 セルをコピーして、CI23 からデータの31
   ある最終行まで選択して貼りつける。32
- CJ列: CJ2 セルに「75% 上限」と入力する。33
   CJ22 セルに「=10^(CC22+CE22)」という 34
   計算式を入れる。CJ22 セルをコピーして、35
   CJ23 からデータのある最終行まで選択して 36
   貼りつける。 37
- CK 列:CK2 セルに「95%上限」と入力する。38
  CK22 セルに「=10^(CC22+CD22)」という 39
  計算式を入れる。CK22 セルをコピーして、40
  CK23 からデータのある最終行まで選択して 41
  貼りつける。 42

# 1 <K チャートの計算方法・ユーザー定義関</li>2 数を作成して計算する>

#### 3

#### 4 1. 事前準備

5 (1) EXCEL を起動して、画面上部に「開発」タブ
 が表示されていない場合は、「ファイル」タ
 ブをクリックし、左側メニュー下部にある「オ
 プション」をクリック。表示される「EXCEL
 のオプション」ウィンドウで、左側にある「リ

10 ボンのユーザー設定」メニューをクリック。

11 右側のウィンドウの右側、「リボンのユーザー

12 設定」欄の中にある「開発」にチェックマー

- 13 クを入れる。
- 14 (2)「開発」タブをクリックし、「Visual Basic」の

15 アイコンをクリック。表示されるウィンドウ

16 の「挿入」メニューの中にある「標準モジュー

17 ル」をクリック。「標準モジュール」の中の

18 「Module 1」が選択されていることを確認し

19 て、以下のソースコードを入力する。「'」の

20 右側は説明なので、入力しなくても計算結果
 21 に影響はない。

22 (3)「開発」タブの「マクロのセキュリティ」を
23 クリック。「セキュリティセンター」ウィン
24 ドウの「マクロの設定」メニューで「警告を

25 表示してすべてのマクロを無効にする」を選

26 択する。

- 27(4)ファイルを保存するときは、マクロが有効と
   28 なる「.xlsm」形式で保存する。
- 29(5)ファイルを開いたときにシート上部に「セ
  30 キュリティの警告 マクロが無効にされまし
  31 た。」と表示される場合は、「コンテンツの有

効化」ボタンをクリックしてユーザー定義関 数を有効にする。

## 2. 計算の実行

ユーザー定義関数が入力されている EXCEL ブッ クを開く。

ワークシートに価格系列を入力する。例えばA 7 列に日付、B列に始値、C列に高値、D列に安値、 8 E列に終値、F列に出来高など。上位を古い日付、 9 下位を新しい日付となるように並べる。 10

価格系列が始値、高値、安値、終値の4本値の11 場合は、中値(=(高値+と安値)/2)の列を作成する。12

ゼロあるいはマイナスの値を含まない系列の場 13 合は、中値の自然対数(=log(中値,10))の列を 14 作成する。 15

回帰値を表示するセルに、「=Kaiki(開始セル番 16 地:終了セル番地)」と入力する。データは1列 17 とし、複数列を選択しないこと。また、指定した 18 範囲に空欄や文字を含まないこと。元データを自 19 然対数とした場合は、「=10<sup>K</sup>aiki(開始セル番地: 20 終了セル番地)」とすると自然数の値となる。 21

K チャートのバンド幅を表示するセルに、22 「=Kchart(開始セル番地:終了セル番地,確率)」23 と入力する。データは1列とし、複数列に跨がら24 ないこと。また、指定した範囲に空欄や文字を含25 まないこと。確率は0.05、0.25など、0超~126 未満の数値で指定する。元データを自然対数とし27 た場合は、「=10<sup>K</sup>chart(開始セル番地:終了セル28 番地,確率)」とすると自然数の値となる。29

(5)+(6)が上限値、(5)-(6)が下限値となる。 30

31

1

ユーザー定義関数ソースコード 34 Option Base 1 ' ------ 配列変数の最初の添え字を1に固定 34 '========= セル範囲指定と確率を受け取り、K チャートのバンド幅を返すユーザー定義関数 Function Kchart (セル範囲 As Range, 確率 As Variant) '使用する変数と型を宣言する As Double '----- 答え Dim Ans() As Integer '------ 繰り返しの数を数えるカウンター Dim cnt As Variant '-----データ Dim Data 41 41 Dim Kakuritsu As Variant '----- 確率 42 42

| 1  | ' 初期値を設定する                                         |                                     | 1   |
|----|----------------------------------------------------|-------------------------------------|-----|
| 2  | Kakuritsu = 確率 '                                   | * 確率を代入する。Kaiki との相違点               | 2   |
| 3  | cnt = 1 '                                          | カウンターに初期値をセット                       | 3   |
| 4  | Data = セル範囲 .Value '                               | 指定範囲にあるデータを格納                       | 4   |
| 5  | 'エラーをチェックする                                        |                                     | 5   |
| 6  | If CheckArray(Data) = False Then Exit Function     | 複数列を選択した場合は中止                       | 6   |
| 7  | If CheckData(Data) = False Then Exit Function '-   | 指定範囲に空欄や文字があれば中止                    | 0   |
| 1  | If CheckRitsu(Kakuritsu) = False Then Exit Func    | :ion ' 確率の指定が不適切なら中止                | 1   |
| 8  | ' バンド幅を計算し、結果を返す                                   |                                     | 8   |
| 9  | Ans = Calc(Data, Kakuritsu) '                      |                                     | 9   |
| 10 | Kchart = Ans(1) '                                  | ※ Calc からの戻り値の 1 番目を返す。Kaiki との相違点  | 10  |
| 11 | End Function                                       |                                     | 11  |
| 12 | '======== セル範囲指定でデータ群を受け取り、                        | 回帰値を返すユーザー定義関数                      | 12  |
| 13 | Function Kaiki(セル範囲 As Range)                      |                                     | 13  |
| 14 | 使用する変数と型を宣言する                                      | late T                              | 14  |
| 15 | Dim Ans() As Double                                |                                     | 15  |
| 16 | Dim cnt As Integer                                 | 繰り返しの数を数えるカリンター                     | 16  |
| 17 | Dim Data As Variant                                |                                     | 10  |
| 10 | Dim Kakuntsu As variant                            |                                     | 10  |
| 10 | 100 Kakuritsu = 0.5 '                              |                                     | 10  |
| 19 | cnt = 1 '                                          |                                     | 19  |
| 20 | Onto I<br>Data = ヤル範囲 Value '                      |                                     | 20  |
| 21 | 'エラーをチェックする                                        |                                     | 21  |
| 22 | If CheckArray(Data) = False Then Exit Function     |                                     | 22  |
| 23 | If CheckData(Data) = False Then Exit Function '-   | 指定範囲に空欄や文字があれば中止                    | 23  |
| 24 | If CheckRitsu(Kakuritsu) = False Then Exit Func    | tion ' 確率の指定が不適切なら中止                | 24  |
| 25 | ' 回帰値を計算し、結果を返す                                    |                                     | 25  |
| 26 | Ans = Calc(Data, Kakuritsu) '                      | Calc にデータ群と確率を渡して、結果を Ans に代入       | 26  |
| 27 | Kaiki = Ans(2) '                                   | ※ Calc からの戻り値の 2 番目を返す Kchart との相違点 | 27  |
| 28 | End Function                                       |                                     | 28  |
| 29 |                                                    |                                     | 20  |
| 30 | '======= データ群と確率を受け取り、K チャー                        | -トのバンド幅と回帰値を計算して返す                  | 20  |
| 21 | Function Calc(Data As Variant, Kakuritsu As Varian | nt)                                 | 21  |
| 22 | ' 使用する変数と型を宣言する                                    |                                     | 51  |
| 32 | Dim Ans(2) As Double '                             | 答え                                  | 32  |
| 33 | Dim cnt As Integer '                               | 繰り返し回数を数えるカウンター                     | 33  |
| 34 | Dim FirstNo As Integer '                           | 繰り返しの開始番号                           | 34  |
| 35 | Dim EndNo As Integer '                             | 繰り返しの終了番号<br>                       | 35  |
| 36 | Dim KeisanKikan As Integer '                       | 計算期間                                | 36  |
| 37 | Dim Alpha As Double                                | α                                   | 37  |
| 38 | Dim Beta As Double '                               |                                     | 38  |
| 39 | Dim K As Double                                    | K ナヤートのハント幅<br>同県店                  | 39  |
| 40 | DIIII K AS DOUDIE                                  |                                     | 40  |
| 41 | Dim So                                             | AS DOUDLE 1111倍の平均111<br>So         | л I |
| 10 | Dim Sak As Double '                                | Sok                                 | 41  |
| 47 | Dilli Sek AS DOUDIE                                | JER                                 | 42  |

| Dim Sum        | As Double '                                     |                                        | 1  |
|----------------|-------------------------------------------------|----------------------------------------|----|
| Dim Sx         | As Double '                                     | Sx                                     | 2  |
| Dim Sxy        | As Double '                                     | Sxy                                    | 3  |
| Dim Sy         | As Double '                                     | Sy                                     | 4  |
| Dim t          | As Double '                                     | t 値                                    | -1 |
| Dim TimeAve    | rage                                            | As Double ' 時間の平均値                     | C  |
| Dim Ve         | As Double '                                     | Ve                                     | 6  |
| ' 初期値をセッ       | 、する                                             |                                        | 7  |
| KeisanKikan =  | = UBound(Data, 1) '                             | 計算期間はデータの数                             | 8  |
| t = Applicatio | n.WorksheetFunction.TInv(Kakuritsu              | , KeisanKikan – 1)                     | 9  |
|                | ۱                                               | t 値はワークシート関数から取得                       | 10 |
| FirstNo = 1    | ۱                                               | 繰り返しの開始番号をセット                          | 11 |
| EndNo = Keis   | anKikan '                                       | 繰り返しの終了番号は、データの数                       | 12 |
| ' 平均値を求める      | 3                                               |                                        | 12 |
| For cnt = Fi   | rstNo To EndNo '                                | データの数だけ繰り返す                            | 15 |
| Sum = Su       | ım + Data(cnt, 1) '                             | Data を集計                               | 14 |
| Next cnt       |                                                 |                                        | 15 |
| PriceAvera     | ge = Sum / KeisanKikan '                        | 価格の平均値                                 | 16 |
| TimeAverag     | ge = (KeisanKikan + 1) / 2 '                    | 時間の平均値                                 | 17 |
| 'Sx、Sy、Sxy、    | Se、Sek を計算する                                    |                                        | 18 |
| For cnt = Fi   | irstNo To EndNo '                               | データの数だけ繰り返す                            | 19 |
| Sx = Sx +      | (cnt - TimeAverage) * (cnt - TimeAverage)       | erage)                                 | 20 |
| Sy = Sy +      | (Data(cnt, 1) - PriceAverage) * (Data           | (cnt, 1) – PriceAverage)               | 21 |
| Sxy = Sxy      | v + (cnt – TimeAverage) * (Data(cnt, 1          | ) – PriceAverage)                      | 21 |
| Se = Sy -      | Sxy * Sxy / Sx                                  |                                        | 22 |
| 1              |                                                 | 累積途中の Sx、Sxy、Sy を用いて Se を計算(K チャート独自)  | 23 |
| Sek = Sek      | x + Se '                                        | Se を累積(K チャート独自)                       | 24 |
| Next cnt       |                                                 |                                        | 25 |
| '必要なパラメ-       | -タを計算する                                         |                                        | 26 |
| Ve = Sek /     | (KeisanKikan – 2) '                             | Sek を用いて計算(K チャート独自)                   | 27 |
| Beta = Sxy     | / Sx '                                          | βを計算                                   | 28 |
| Alpha = Pri    | ceAverage – Beta * TimeAverage '                | αを計算                                   | 20 |
| Ans(1) = t *   | Sqr((1 / KeisanKikan + (1 – TimeAve             | erage) * (1 – TimeAverage) / Sx) * Ve) | 20 |
|                | ۱                                               | Ans(1) にバンド幅をセット                       | 50 |
| Ans(2) = Pr    | iceAverage + Beta <sup>*</sup> (KeisanKikan – T | 'imeAverage)                           | 31 |
|                | '                                               | Ans(2) に回帰値をセット                        | 32 |
| ' 結果を返す        |                                                 |                                        | 33 |
| Calc = Ans     | ۱                                               | 計算結果を返す                                | 34 |
| End Function   |                                                 |                                        | 35 |
|                |                                                 |                                        | 36 |
| '==== 複        | 数列が選択されているかどうかを判断                               | fする                                    | 37 |
| Function Check | Array(Data As Variant)                          |                                        | 20 |
| '使用する変数と       | と型を宣言する                                         |                                        | 00 |
| Dim Ans        | As Boolean '                                    |                                        | 39 |
| Dim Temp       | As Variant '                                    | データ数を一時保管するダミー変数                       | 40 |
| Dim i          | As Long '                                       | 次元数を数えるカウンター                           | 41 |
| '初期値をセット       | 、する                                             |                                        | 42 |
|                |                                                 |                                        |    |

| Ans = True                                    | 答えの初期値は真                | 1        |
|-----------------------------------------------|-------------------------|----------|
| ' 配列変数の次元を数える                                 |                         | 2        |
| On Error Resume Next '                        | エラーが出たら繰り返しを終了          | 3        |
| Do While Err.Number = 0 '                     | エラーが無い間は繰り返す            | 4        |
| i = i + 1 '                                   | 次元の数を加算                 | 5        |
| Temp = UBound(Data, i) '                      | 指定次元のデータが無ければエラー        | 5        |
| Loop                                          |                         | 0        |
| 'エラー後の処理                                      |                         | 1        |
| On Error GoTo 0 '                             | エラーが出たら以下を実行            | 8        |
| If UBound(Data, i - 1) > 1 Then '             | 2 列目以降にデータがあれば          | 9        |
| MsgBox(" 複数の列は指定できません。") '                    | エラーメッセージを表示             | 10       |
| Ans = False '                                 | 答えを偽にする                 | 11       |
| End If                                        |                         | 12       |
| '結果を返す                                        |                         | 13       |
| CheckArray = Ans '                            |                         | 1.4      |
| End Function                                  |                         | 14       |
|                                               |                         | 15       |
| '======== 指定範囲に空欄や文字などの計算不                    | 能データがあるかどうかを判断する        | 16       |
| Function CheckData(Data As Variant)           |                         | 17       |
| ' 使用する変数と型を宣言する                               |                         | 18       |
| Dim cnt As Integer '                          | 繰り返し回数を数えるカウンター         | 19       |
| Dim Ans As Boolean '                          |                         | 20       |
| Dim Number As Integer '                       | データの数                   | 21       |
| ' 初期値をセットする                                   |                         | 20       |
| Ans = True                                    | 答えの初期値は真                | 22       |
| Number = UBound(Data, 1) '                    | データの数を代入                | 23       |
| ' データ数は適切な範囲内か                                |                         | 24       |
| If Number < 3 Or Number > 100 Then '          | 3 個未満、100 個超はエラー        | 25       |
| MsgBox " 計算期間は 3 ~ 100 の範囲で指定                 | さしてください。" ' エラーメッセージを表示 | 26       |
| Ans = False '                                 |                         | 27       |
| End If                                        |                         | 28       |
| ' 指定範囲に空欄や文字はないか                              |                         | 29       |
| For cnt = 1 To Number '                       | データの最初から最後まで繰り返す        | 20       |
| If Data(cnt, 1) = "" Then '                   | データは空欄か                 | 30       |
| MsgBox (" 指定範囲にデータの欠落があり                      | ます。") ' エラーメッセージを表示     | 31       |
| Ans = False '                                 |                         | 32       |
| ElseIf IsNumeric(Data(cnt, 1)) = False Then ' | データは数字以外か               | 33       |
| MsgBox (" セルに数字以外のデータが含ま                      | れています。")                | 34       |
| '                                             | エラーメッセージを表示             | 35       |
| Ans = False '                                 |                         | 36       |
| End If                                        |                         | 37       |
| Next cnt                                      |                         | 30       |
| '結果を返す                                        |                         | 38       |
|                                               | 体るたい日子                  | 39       |
| CheckData = Ans '                             |                         |          |
| CheckData = Ans '<br>End Function             |                         | 40       |
| CheckData = Ans '<br>End Function             |                         | 40<br>41 |

| 1  | '======== 確率の値が適切かどうかを判断する                                   | 1                  |
|----|--------------------------------------------------------------|--------------------|
| 2  | Function CheckRitsu(Kakuritsu As Variant)                    | 2                  |
| 3  | ' 使用する変数と型を宣言する                                              | 3                  |
| 4  | Dim Ans As Boolean ' 答え                                      | 4                  |
| 5  | ' 初期値をセットする                                                  | 5                  |
| 6  | Ans = True ' 答えの初期(                                          | 直は真 6              |
| 7  | '確率の指定は適切か                                                   | 7                  |
| 8  | If IsNumeric(Kakuritsu) = flse Then ' 帷率は数子」                 |                    |
| 0  | MsgBox 確率には、0.0001~0.9999の少数で指定してくたさい                        | 。エラーメッセーシを表示       |
| 10 | Alls = raise                                                 | さな物か 10            |
| 10 | MsoBox "確率には、0,0001~0,9999の少数で指定してください                       | 。" 'エラーメッヤージを表示 11 |
| 11 | Ans = False ' 答えを偽に                                          |                    |
| 12 | End If                                                       | 12                 |
| 13 | ' 結果を返す                                                      | 13                 |
| 14 | CheckRitsu = Ans ' 答えを返す                                     | 14                 |
| 15 | End Function                                                 | 15                 |
| 16 |                                                              | 16                 |
| 17 |                                                              | 17                 |
| 18 |                                                              | 18                 |
| 19 | <b>古城 鶴也 MFIA</b> <sup>®</sup><br>1077 在東古典工士学典学部本           | 19                 |
| 20 | 1977 年朱永侯工八手展手部半。<br>1987 年日産證券(株)調査部入社。                     | 20                 |
| 21 | 投資情報部長の後、第一投資顧問                                              | 21                 |
| 22 | (株)出向を経て経営企画部部長、                                             | 22                 |
| 23 | 有価証券部長、ゲイーリング室<br>長、業務管理部部長を歴任。2013                          | 23                 |
| 24 | 年ジェイアイ傷害火災(株)財務                                              | 24                 |
| 25 | 部、2015年日本テクニカルアナ                                             | 25                 |
| 26 | リスト協会事務局業務部長。2000<br>年から同協会理事、独自闘発のKチャートでMFTA <sup>®</sup> を | 26                 |
| 27 | 取得。2011年ストックボイスにレギュラー出演。金融                                   | 27                 |
| 28 | 財政事情研究会「テクニカルアナリスト短期養成スクー                                    | 28                 |
| 29 | ル」、早稲田大字、南山大字、明冶大字のオーノンカレツ<br>ジ等の講師を務める。共著に日本テクニカル分析大全他。     | 29                 |
| 30 |                                                              | 30                 |
| 31 |                                                              | 31                 |
| 32 |                                                              | 32                 |
| 33 |                                                              | 33                 |
| 34 |                                                              | 34                 |
| 35 |                                                              | 35                 |
| 36 |                                                              | 30                 |
| 27 |                                                              | 27                 |
| 20 |                                                              | 20                 |
| 20 |                                                              | 38                 |
| 39 |                                                              | 39                 |
| 40 |                                                              | 40                 |
| 41 |                                                              | 41                 |
| 42 |                                                              | 42                 |